## Rilevazione Esiti degli Scrutini Finali Anno Scolastico 2009/10

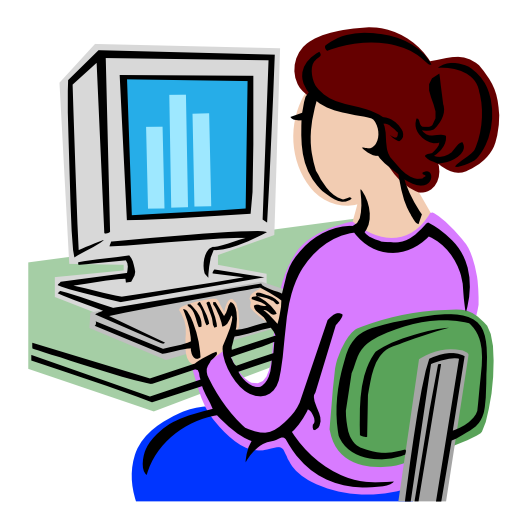

Guida operativa per le scuole primarie

Giugno 2010

## INDICE

| 1 | INTI    | RODUZIONE ALL'USO DELLA GUIDA                                                                  | 3  |
|---|---------|------------------------------------------------------------------------------------------------|----|
|   | 1.1     | SIMBOLI USATI E DESCRIZIONI                                                                    | 3  |
| 2 | DES'    | TINATARI                                                                                       | 4  |
| 3 | AUT     | ENTICAZIONE UTENTE                                                                             | 5  |
| 4 | GES     | TIRE I DATI DEGLI ESITI FINALI DEGLI SCRUTINI                                                  | 6  |
|   | 4.1     | Modalità di accesso alla Rilevazione Esiti Finali degli Scrutini                               | 6  |
|   | 4.2     | PAGINA RIEPILOGATIVA                                                                           | 8  |
|   | 4.3     | INSERIRE/MODIFICARE I DATI ANAGRAFICI DELLA SCUOLA                                             | 11 |
|   | 4.4     | INSERIRE/MODIFICARE I DATI RELATIVI AGLI STUDENTI (SEZIONE A)                                  | 12 |
|   | 4.5     | INSERIRE/MODIFICARE I DATI RELATIVI AGLI ESITI FINALI DEGLI SCRUTINI (SEZIONE B)               | 14 |
|   | 4.6     | INSERIRE/MODIFICARE I DATI RELATIVI AL NUMERO DI GIORNI DI SOSPENSIONE DELL'ATTIVITÀ DIDATTICA |    |
|   | (SEZION | ие C)                                                                                          | 15 |
| 5 | SAL     | VARE I DATI DELLE RILEVAZIONI DEGLI ESITI FIANLI DEGLI SCRUTINI                                | 16 |
| 6 | STA     | MPARE I DATI DELLE RILEVAZIONI DEGLI ESITI FINALI DEGLI SCRUTINI                               | 17 |

## 1 Introduzione all'uso della Guida

La presente guida rappresenta uno strumento a supporto dell'inserimento sul SIDI dei dati relativi agli Esiti Finali degli Scrutini delle scuole primarie: nel presente documento verranno fornite istruzioni operative per l'utilizzo dell'applicazione di rilevazione.

### 1.1 Simboli usati e Descrizioni

Di seguito viene riportata una legenda contenente dei simboli che faciliteranno l'utente nell'utilizzo della presente guida.

| Simbolo | o Descrizione                                                                                          |  |  |  |  |  |  |  |  |
|---------|----------------------------------------------------------------------------------------------------|--|--|--|--|--|--|--|--|
| R       | Accanto alla lente d'ingrandimento viene approfondito l'argomento trattato nel paragrafo precedente.   |  |  |  |  |  |  |  |  |
| •       | Accanto al divieto di transito sono indicate le operazioni non permesse.                               |  |  |  |  |  |  |  |  |
|         | Accanto all'uomo che legge il giornale sono riportate notizie utili al miglioramento dell'operatività. |  |  |  |  |  |  |  |  |
| STOP    | Accanto al segnale di STOP sono evidenziati aspetti cui prestare attenzione.                           |  |  |  |  |  |  |  |  |

## 2 Destinatari

La presente guida si rivolge alle scuole primarie, statali e non statali, coinvolte dal Ministero dell'Istruzione, dell'Università e della Ricerca in una rilevazione finalizzata all'acquisizione dei dati degli esiti degli scrutini finali per l'a.s. 2009/10.

Gli attori di questo processo sono principalmente le **scuole**, statali e non statali, le quali dovranno inserire i dati attraverso le funzionalità web presenti sul portale SIDI.

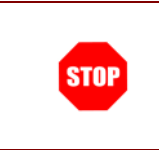

I dati devono essere trasmessi per ogni singola scuola, utilizzando i relativi codici meccanografici.

Sono escluse dalla rilevazione le scuole carcerarie ed ospedaliere.

Gli Uffici Scolastici Regionali (USR) e gli Uffici Scolastici Provinciali (USP),

attraverso i responsabili delle Rilevazioni, avranno il compito di:

- Supportare le scuole nella fase di compilazione delle schede;
- Monitorare e controllare l'andamento della rilevazione;
- Recuperare i dati mancanti.

## 3 Autenticazione Utente

🗿 Accesso - Microsoft Internet Explorer

La trasmissione dei dati deve avvenire esclusivamente attraverso le funzionalità di rilevazione presenti all'interno del portale SIDI, attraverso un'interfaccia web.

|     | E' possibile raggiungere il portale dei servizi SIDI attraverso:                                                                                                    |
|-----|----------------------------------------------------------------------------------------------------|
| TO. | <ul> <li>il sito <u>www.pubblica.istruzione.it</u>, nella sezione in basso "Scuole" cliccando<br/>sul link "Scuole statali e Non Statali – Rilevazioni sulle Scuole";</li> </ul> |
|     | - direttamente attraverso l'indirizzo del portale SIDI<br>http://portale.pubblica.istruzione.it/                                                                                 |

Potranno accedere all'applicazione tutte le scuole statali non е inserendo statali le credenziali di accesso (username е password) già in dal possesso delle personale segreterie scolastiche.

| pubblica. <b>Tistruzione</b> .it |                            | N N                              |                          | Il portale dei servi          |
|----------------------------------|----------------------------|----------------------------------|--------------------------|-------------------------------|
|                                  | 2                          |                                  |                          | )<br>Ministere della Sullikca |
| area riservata                   |                            |                                  |                          |                               |
|                                  | Nome utente                | Login Annulla<br>Cambio Password |                          |                               |
| L'uso non autoniz                | ato di questo sito è proib | ito e può essere perseguito      | civilmente e penalmente. |                               |
|                                  |                            |                                  |                          |                               |

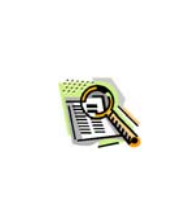

Le utenze utilizzate per le Rilevazioni Integrative concluse a dicembre, continueranno ad essere attive anche per le Rilevazioni degli Esiti degli Scrutini.

Essendo questa nominativa, l'accesso al portale SIDI sarà consentito anche nel caso in cui l'utenza sia associata ad una scuola non statale che abbia variato il codice meccanografico.

## 4 Gestire i Dati degli Esiti Finali degli Scrutini

Effettuando l'accesso al portale SIDI, verrà visualizzato sulla sinistra un menù, le cui voci sono definite in funzione della tipologia di utente. Per inserire i dati relativi alla Rilevazione Esiti Finali degli Scrutini, entrare nell'area Rilevazioni sulle Scuole e selezionare la voce corrispondente di Acquisizione dati, come mostrato nelle seguenti figure.

### 4.1 Modalità di accesso alla Rilevazione Esiti Finali degli Scrutini

Alunni

I tuoi servizi

Servizi Accessori

Assistenza On Line

Stampe in differita Rilevazioni sulle Scuole Gestione Utenze

Personale Scuola

Anagrafe Nazionale degli

Entrare nell'area dedicata alle **Rilevazioni sulle** scuole.

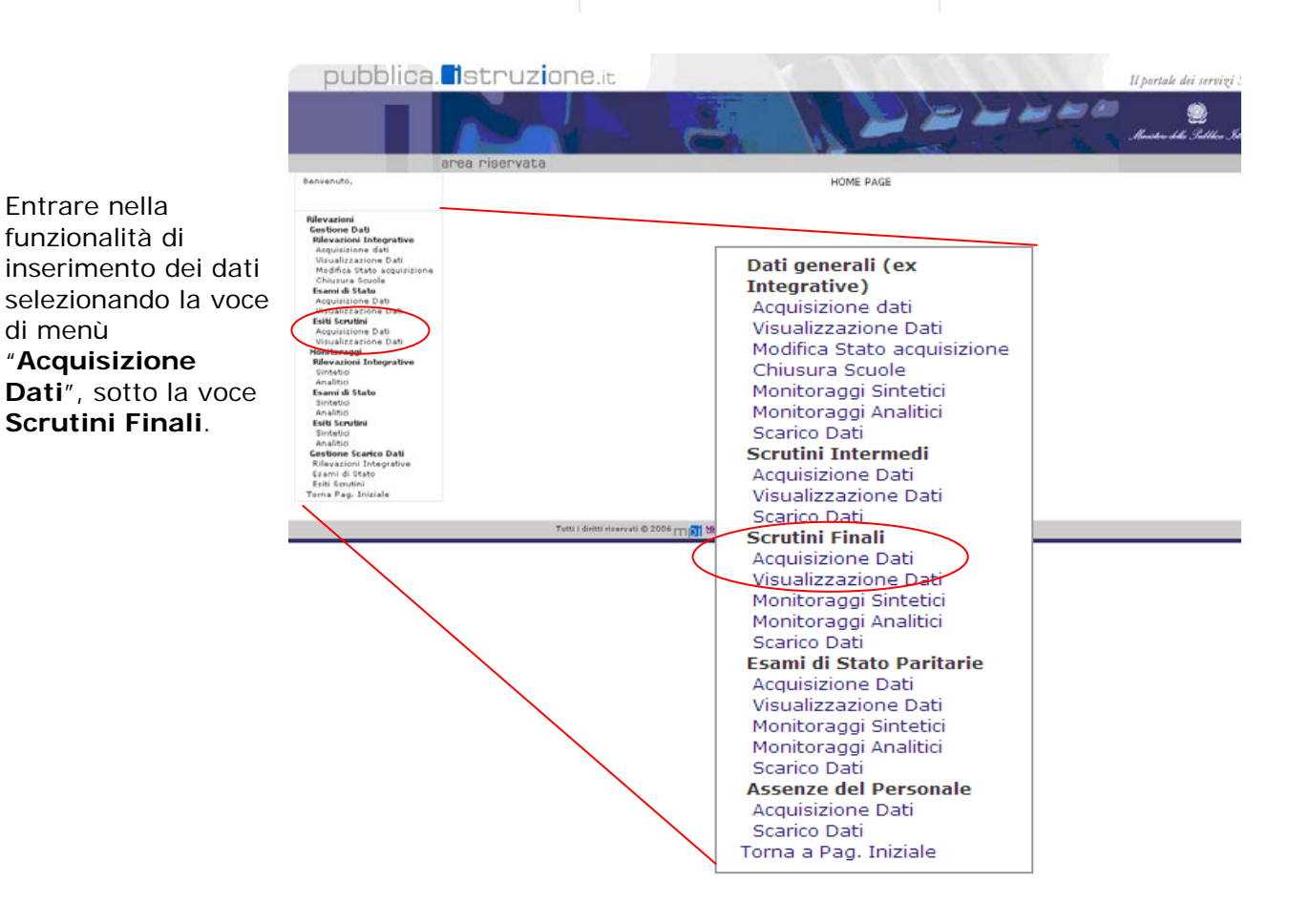

#### Guida Operativa

Accedendo all'applicazione, l'utente troverà l'elenco delle scuole associate alla propria utenza: selezionare una alla volta le scuole di cui si vogliono inserire i dati di rilevazione oppure, in alternativa, indicare nell'apposito spazio il codice meccanografico della scuola.

| Per iniziare la fase di<br>inserimento dei dati,<br>l'utente <u>scuola</u> dovrà:<br>• digitare il codice       | Rilevazioni Esi<br>Digitare un coo<br>Regione :<br>Provincia :<br>Tipo Scuola :<br>Ordine Scuola :<br>Anno Scolastico | ti Scrutini - Acquis<br>dice meccanografie                                   | izione dati<br>co o selezionarlo dalla lista                                                                              | LAZIO                                                                                                    |   |
|----------------------------------------------------------------------------------------------------|----------------------------------------------------------------------------------------------------|------------------------------------------------------------------------------|----------------------------------------------------------------------------------------------------|----------------------------------------------------------------------------------------------------|---|
| meccanografico<br>della scuola per cui<br>si vuole effettuare<br>la rilevazione                                 | Codice Meccano                                                                                                    | ografico Scuola:<br>La lis                                                   | ta con i codici meccanogra<br>Regione, Prov                                                                               | fici verrà proposta solo se selezionati i campi:<br>vincia, Tipo e Ordine Scuola.<br>e trovate, lista completa |   |
| <ul> <li>selezionare una<br/>delle scuole in<br/>elenco e che<br/>risultano associate<br/>all'utenza</li> </ul> |                                                                                                    | Utente<br>RMEE00101V<br>RMEE00102X<br>RMEE00301E<br>RMEE00302G<br>RMEE00304N | Tipologia Scuola<br>SCUOLE ELEMENTARI<br>SCUOLE ELEMENTARI<br>SCUOLE ELEMENTARI<br>SCUOLE ELEMENTARI<br>SCUOLE ELEMENTARI | Denominazione Scuola<br>MAFFI<br>VIA MAGLIONE<br>RONCONI<br>SAN PIO X<br>AI ESSI<br>Conferma                   | × |

e premere il pulsante "Conferma".

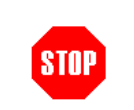

L'applicazione è rivolta alle scuole primarie, statali e non statali. Qualora si tenti di inserire il codice meccanografico di una scuola non interessata dalla rilevazione, l'utente sarà avvertito da un apposito diagnostico.

I responsabili degli <u>USR</u> e degli <u>USP</u> dovranno inizialmente scegliere:

- la regione (solo per gli utenti USR),
- la provincia,
- il tipo di scuola (statale o non statale)
- l'ordine scuola (primarie, I grado o II grado).

Rilevazioni Esiti Scrutini - Acquisizione dati Digitare un codice meccanografico o selezionarlo dalla lista

| Regione :                     |
|-------------------------------|
| Provincia :                   |
| Tipo Scuola :                 |
| Ordine Scuela                 |
| ordine bedold .               |
| Anno Scolastico:              |
| Codice Meccanografico Scuola: |

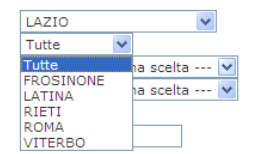

La lista con i codici meccanografici verrà proposta solo se selezionati i campi: Regione, Provincia, Tipo e Ordine Scuola.

Nessun Istituto trovato con i criteri di ricerca impostati

Conferma

## 4.2 Pagina riepilogativa

Le rilevazioni si caratterizzano per il fatto di essere costituite da diverse sezioni in sequenza alcune delle quali legate tra loro. La navigazione e l'inserimento dei dati all'interno di tali sezioni avviene attraverso la pagina riepilogativa. Questa pagina mostra tutte le sezioni di cui si compone la rilevazione e ne indica lo stato di compilazione: i simboli di spunta verde e rosso indicano rispettivamente se la relativa sezione è stata compilata oppure se non ci sono dati per quella sezione.

| nzione per la comp | pilazione delle Sezioni successive è obbligatorio completare prima la Sezione A | nagrafica          |
|--------------------|---------------------------------------------------------------------------------|--------------------|
| COMPILARE LE SING  | OLE SEZIONI PREMERE I RELATIVI PULSANTI                                         | STATO COMPILAZIONE |
| Anagrafica         | Anagrafica                                                                      | ×                  |
|                    | <ul> <li>Studenti per anno di corso</li> </ul>                                  | ×                  |
| A1 - A2            | <ul> <li>Studenti per tipologia di interruzione di frequenza</li> </ul>         | ×                  |
|                    | <ul> <li>Esiti degli scrutini</li> </ul>                                        | ×                  |
| B1 - C             | <ul> <li>Candidati esterni - Esami di idoneità</li> </ul>                       | ×                  |
|                    | <ul> <li>Nº di giorni di sospensione delle attività didattiche</li> </ul>       | ×                  |

La pagina riepilogativa mostra l'insieme delle sezioni di cui si compone la rilevazione e lo stato di compilazione:

**verde**: la sezione è stata compilata

**rosso**: la sezione ancora non è stata compilata oppure non ci sono dati da inserire

Tutte le volte che si inseriscono dei dati per una sezione e si effettua il salvataggio, l'applicazione dirotterà automaticamente l'utente alla pagina riepilogativa; il simbolo di spunta che indica lo stato di compilazione cambierà pertanto il colore.

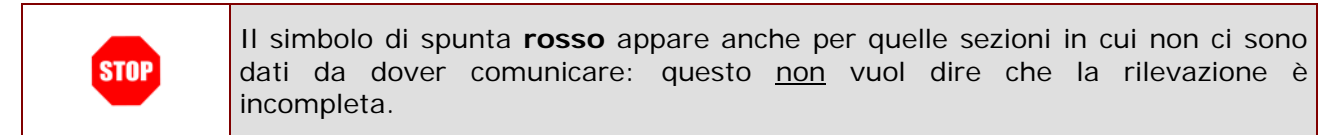

Le funzionalità di rilevazione, per le scuole secondarie di primo grado, si dividono in quattro parti cui corrispondono i relativi pulsanti:

- ANAGRAFICA
- A1 A2
- B1- C

Per poter inserire i dati o modificare i dati precedentemente inseriti, è necessario premere i pulsanti a lato delle sezioni presenti nella pagina riepilogativa.

| Codice Scuola:                                        |                                                                                                    | Anteprima di Stampa |                          |
|-------------------------------------------------------|----------------------------------------------------------------------------------------------------|---------------------|--------------------------|
| Attenzione per la compila<br>PER COMPILARE LE SINGOLE | ione <mark>utile Sezioni execessive è obbligatorio</mark> completare prima la Sezione Anagrafica<br>EZIONI PREMERE I RELATIVI PULSANTI                 | STATO COMPILAZIONE  | Per accedere alle        |
| Anagrafica                                            | Anagrafica                                                                                                    | ×                   | i relativi tasti posti   |
| A1 - A2                                               | <ul> <li>Studenti per anno di corso</li> <li>Studenti per tipologia di interruzione di frequenza</li> </ul>                                            | ××                  | sulla sinistra nella     |
| B1 - C                                                | <ul> <li>Esiti degli scrutini</li> <li>Candidati esterni - Esami di idoneità</li> <li>Nº di giorni di sospensione delle attività didattiche</li> </ul> | ××××                | pagina<br>riepilogativa. |
| 🗙 Vuoto ✔ Compilato                                   |                                                                                                    | Anteprima di Stampa |                          |

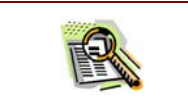

Questi tasti hanno la funzione di consentire all'utente il PASSAGGIO da una sezione ad un'altra della rilevazione.

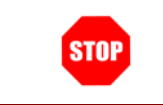

Fintanto che non vengano inseriti i dati anagrafici della scuola, i pulsanti delle sezioni successive sono disabilitati.

Dalla pagina riepilogativa è possibile effettuare la stampa dei dati inseriti.

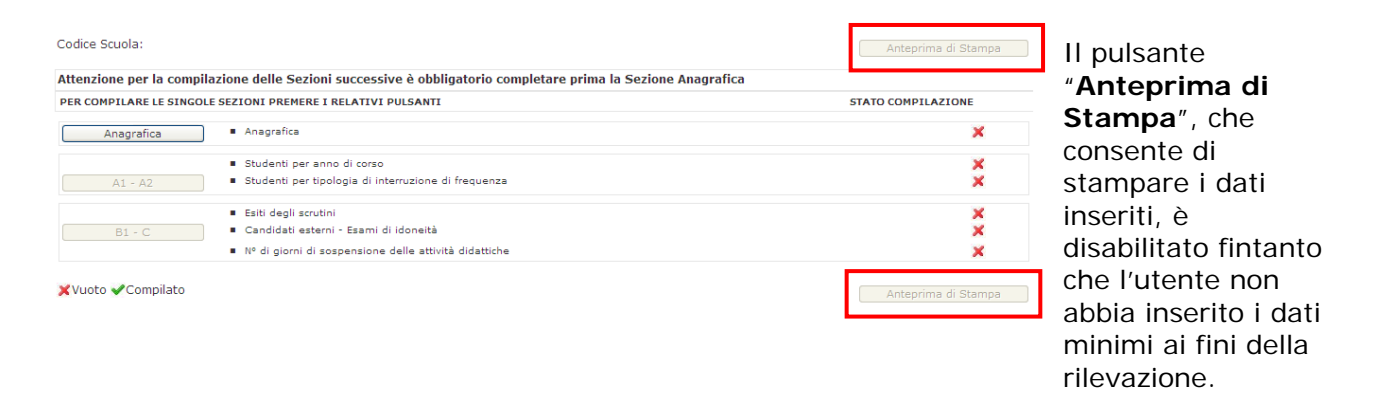

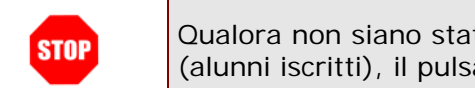

Qualora non siano stati inseriti dati minimi e significativi ai fini della rilevazione (alunni iscritti), il pulsante di stampa è disabilitato.

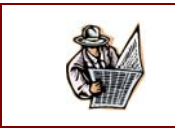

Al termine della compilazione, si consiglia di stampare e conservare la scheda.

## 4.3 Inserire/Modificare i Dati Anagrafici della Scuola

Selezionando il primo pulsante nella pagina riepilogativa, si accede alla sezione **Anagrafica** della scuola in cui sono riportati i dati dell'istituto per il quale si sta effettuando l'inserimento.

In questa sezione si chiede di indicare il nome ed i relativi riferimenti del Dirigente Scolastico e del Responsabile della compilazione.

Alcune informazioni sono preimpostate da Rilevazioni Integrative ma sono modificabili; altre come l'indirizzo e-mail o il sito web per le scuole non statali non sono modificabili ed eventuali variazioni devono essere effettuate attraverso le apposite funzioni di Anagrafe Scuole presenti in Gestione Anno Scolastico del SIDI.

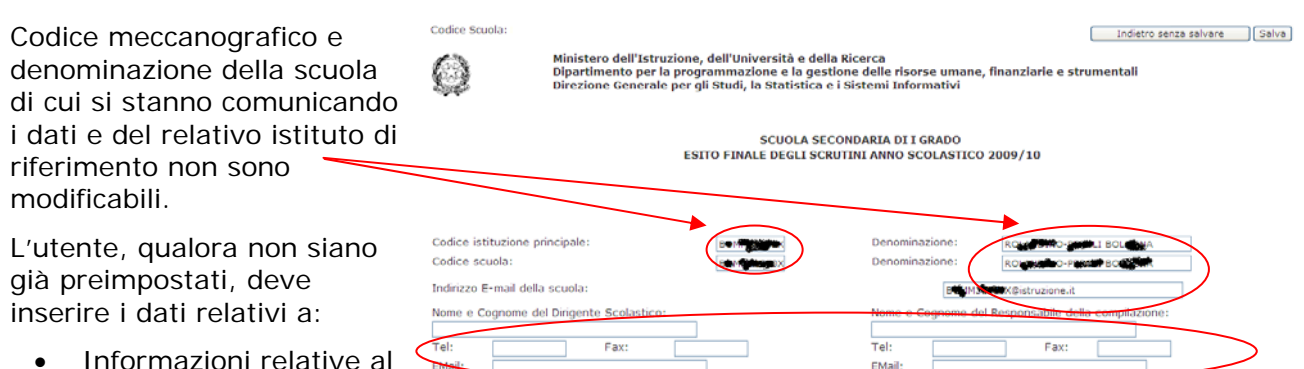

Sito web della scuola:

Codice Scuola: BOMM34500X

- Informazioni relative al Dirigente Scolastico e al Responsabile della compilazione;
- Indirizzo web della scuola (per le sole scuole statali).

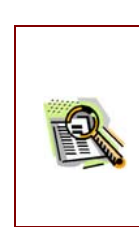

L'indirizzo e-mail prospettato è quello istituzionale e pertanto è preimpostato e non è modificabile.

L'indirizzo web per le scuole non statali viene letto dall'Anagrafe Scuole Non Statali del SIDI presenti nell'area Gestione Anno Scolastico. Le scuole statali invece dovranno digitare l'eventuale indirizzo web.

Al termine dell'inserimento dei dati della sezione Anagrafica, salvare i dati inseriti con il pulsante **Salva** oppure ritornare nella pagina riepilogativa con il pulsante **Indietro senza salvare**.

Indietro senza salvare ] [Salva ]

Indietro senza salvare Salva

## 4.4 Inserire/Modificare i Dati relativi agli Studenti (Sezione A)

Nelle prima sezione (sezione A) della rilevazione, dovranno essere inseriti le informazioni generali degli alunni: il numero degli iscritti, il numero degli alunni che hanno interrotto la frequenza e le tipologie di interruzioni, il numero di alunni provenienti da un'altra scuola.

In questa sezione si dovranno inserire i dati relativi agli alunni per anno di corso:

### SEZIONE A - STUDENTI PER ANNO DI CORSO

#### A1 - STUDENTI PER ANNO DI CORSO

- Alunni iscritti;
- Alunni che hanno interrotto la frequenza in corso d'anno;
- Alunni provenienti da un'altra scuola.

|                                                                                              | 1°       | <b>2</b> ° | 3 °    | 4 °  | <b>5</b> ° | 1°   | 2°    | 3 °   | 4 °  | <b>5</b> ° |
|----------------------------------------------------------------------------------------------|----------|------------|--------|------|------------|------|-------|-------|------|------------|
|                                                                                              | anno     | anno       | anno   | anno | anno       | anno | anno  | anno  | anno | anno       |
|                                                                                              | N        | 1aschi     | i e Fe | mmin | e          |      | di cu | i Fem | mine |            |
| Totale studenti iscritti <sup>(1)</sup>                                                      | 0        | 0          | 0      | 0    | 0          | 0    | 0     | 0     | 0    | 0          |
| Interruzioni di frequenza in corso d'anno<br>(sia comunicate che non comunicate alla scuola) | 0        | 0          | 0      | 0    | 0          | 0    | 0     | 0     | 0    | 0          |
| Studenti provenienti da altra scuola in corso d'anno                                         | 0        | 0          | 0      | 0    | 0          | 0    | 0     | 0     | 0    | 0          |
| (1) Il dato, se preimpostato, è quello comunicato nelle Rilevazioni I                        | ntegrati | ve 2008/   | 09     |      |            |      |       |       |      |            |

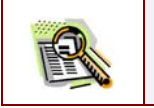

Se pre-impostati, i dati sono quelli inseriti nelle rilevazioni integrative concluse a dicembre.

Nella successiva sezione si dovranno inserire i dati relativi alle tipologie di interruzioni di frequenza, come dettaglio della sezione precedente.

Il numero degli alunni che hanno interrotto la frequenza indicati nella precedente sezione A1, deve essere distribuito per le due tipologie di interruzioni:

- Comunicate alla scuola, con i relativi di cui
  - Trasferiti ad altra scuola statale,
  - Trasferiti a scuola non statale,
  - Altro tipo di interruzione formalizzata.
- Non comunicate alla scuola.

precedente A2- STUDENTI PER TIPOLOGIA DI INTERRUZIONE DI FREQUENZA IN CORSO D'ANNO

|                                                                                  | 1°   | 2°    | 3 °    | 4 °  | 5 °  | 1°   | 2°    | 3°    | <b>4</b> ° | 5°   |
|----------------------------------------------------------------------------------|------|-------|--------|------|------|------|-------|-------|------------|------|
|                                                                                  | anno | anno  | anno   | anno | anno | anno | anno  | anno  | anno       | anno |
|                                                                                  | N    | lasch | i e Fe | mmin | e    |      | di cu | i Fem | mine       |      |
| Per interruzioni comunicate alla scuola:                                         | 0    | 0     | 0      | 0    | 0    | 0    | 0     | 0     | 0          | 0    |
| trasferiti ad altra scuola statale                                               | 0    | 0     | 0      | 0    | 0    | 0    | 0     | 0     | 0          | 0    |
| trasferiti ad altra scuola non statale                                           | 0    | 0     | 0      | 0    | 0    | 0    | 0     | 0     | 0          | 0    |
| passaggio all'istruzione parentale                                               | 0    | 0     | 0      | 0    | 0    | 0    | 0     | 0     | 0          | 0    |
| altro tipo di interruzione formalizzata                                          | 0    | 0     | 0      | 0    | 0    | 0    | 0     | 0     | 0          | 0    |
|                                                                                  |      |       |        |      |      |      |       |       |            |      |
| Per interruzioni <u>non</u> comunicate alla scuola<br>(abbandono) <sup>(2)</sup> | 0    | 0     | 0      | 0    | 0    | 0    | 0     | 0     | 0          | 0    |

*RTI* : HP Enterprise Service, Accenture, Auselda AED Group, Enel Servizi

STOP

#### <u>Attenzione:</u>

\_

\_

Il numero degli alunni che hanno interrotto la frequenza in corso d'anno inseriti nella sezione A1, deve essere distribuito nella sezione A2 e coincidere con la somma tra:

- Interruzioni comunicate alla scuola;
- Interruzioni non comunicate alla scuola.

Nella sezione A2, la riga delle interruzioni comunicate alla scuola è calcolato in automatico come somma delle quattro tipologie di interruzioni formalizzate:

- Trasferiti ad altra scuola statale;
- Trasferiti ad altra scuola non statale;
- Passaggio all'istruzione parentale;
  - Altro tipo di interruzione formalizzata.

## 4.5 Inserire/Modificare i Dati relativi agli Esiti Finali degli Scrutini (Sezione B)

Questa sezione permetterà all'utente di inserire i dati relativi agli esiti degli scrutini ossia quanti alunni sono stati scrutinati e quanti di questi sono stati ammessi alla classe successiva. I dati richiesti, per anno di corso, si riferiscono al totale, ai diversamente abili e agli alunni con cittadinanza non italiana.

| Indicare, per ogni anno di corso, il numero MF<br>e F degli:                                                    | SEZIONE B - ESITI FINA        | LI            |        |        |                 |  |  |  |  |  |  |  |
|----------------------------------------------------------------------------------------------------|-------------------------------|---------------|--------|--------|-----------------|--|--|--|--|--|--|--|
| alunni scrutinati;                                                                                              | B1 - ESITI DEGLI SCRUTINI     |               |        |        |                 |  |  |  |  |  |  |  |
| ammessi alla classe successiva.                                                                                 |                               | 6 cm          | tinati | A      | nassi           |  |  |  |  |  |  |  |
| Il totale è calcolato in automatico.                                                                            |                               |               | unau   | alla o | lasse<br>essiva |  |  |  |  |  |  |  |
|                                                                                                    |                               | MF            | F      | MF     | F               |  |  |  |  |  |  |  |
|                                                                                                    | 1º anno                       | 0             | 0      | 0      | 0               |  |  |  |  |  |  |  |
|                                                                                                    | 2º anno                       | 0             | 0      | 0      | 0               |  |  |  |  |  |  |  |
|                                                                                                    | 3º anno                       | 0             | 0      | 0      | 0               |  |  |  |  |  |  |  |
|                                                                                                    | 4º anno                       | 0             | 0      | 0      | 0               |  |  |  |  |  |  |  |
|                                                                                                    | 5° anno                       | 0             | 0      | 0      | 0               |  |  |  |  |  |  |  |
|                                                                                                    | Totale                        | 0             | 0      | 0      | 0               |  |  |  |  |  |  |  |
| I a official terms and the deside of the evolution to a second the de-                                          | di cui:                       |               |        |        |                 |  |  |  |  |  |  |  |
| <i>cui</i> :                                                                                                    | Con disabilitá                | 0             | 0      | 0      | 0               |  |  |  |  |  |  |  |
|                                                                                                    | Con cittadinanza non italiana |               |        |        |                 |  |  |  |  |  |  |  |
| <ul> <li>Scrutinati ed ammessi alla classe successiva<br/>MF ed F diversamente abili;</li> </ul>                | 1º anno                       | 0             | 0      | 0      | 0               |  |  |  |  |  |  |  |
|                                                                                                    | 2º anno                       | 0             | 0      | 0      |                 |  |  |  |  |  |  |  |
| <ul> <li>Scrutinati ed ammessi alla classe successiva<br/>MF ed F per anno di corso degli alunni con</li> </ul> | 3º anno                       | 3º anno 0 0   |        |        |                 |  |  |  |  |  |  |  |
| cittadinanza non italiana.                                                                                      | 4º anno                       | 4º anno 0 0 0 |        |        |                 |  |  |  |  |  |  |  |
|                                                                                                    | 5° anno                       | 0             | 0      | 0      | 0               |  |  |  |  |  |  |  |

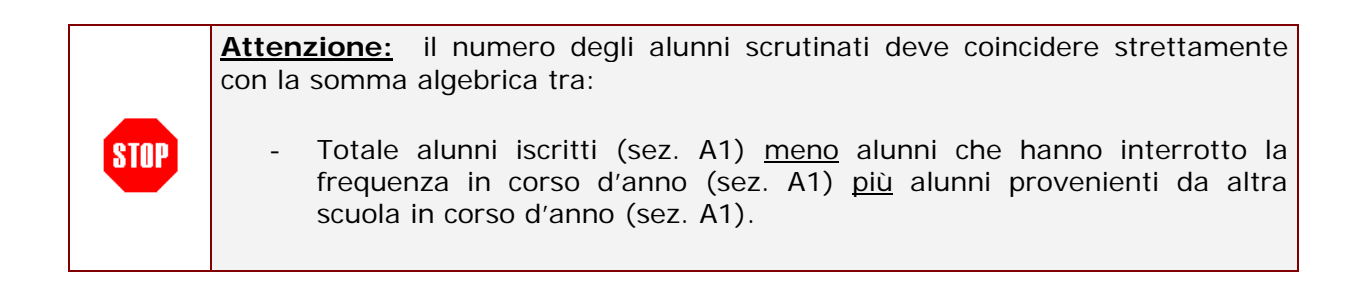

| STOP | È controllato che gli ammessi alla classe successiva per anno di corso siano sempre inferiori o uguali ai rispettivi alunni scutinati, MF e F.                                                                                                    |
|------|----------------------------------------------------------------------------------------------------|
| STOP | Gli scrutinati e gli ammessi alla classe successiva diversamente abili sono un<br><i>di cui</i> del totale, pertanto il loro valore deve essere minore o tutt'al più uguale<br>al totale.                                                                            |
| STOP | Il numero degli scrutinati e degli ammessi alla classe successiva degli alunni con cittadinanza non italiana sono un <i>di cui</i> del totale, pertanto il valore per anno di corso deve essere minore o tutt' al più uguale al rispettivo totale per anno di corso. |

Dopo aver inserito i dati relativi agli scrutini, l'utente dovrà indicare gli esiti dell'esame di idoneità sostenuto dagli alunni provenienti da scuola privata o istruzione parentale.

#### B2 - CANDIDATI ESTERNI - ESITI DEGLI ESAMI DI IDONEITA'

Indicare il numero dei candidati esterni esaminati e di questi quali risultati idonei alla classe successiva.

Alunni provenienti da scuola non statale e non paritaria oppure alunni che si sono avvalsi dell'istruzione parentale

| Idoneitá al: | Provenienti da Scuola Non<br>Paritaria |   |     |     | Provenienti da Istruzione<br>Parentale |     |        |   |  |
|--------------|----------------------------------------|---|-----|-----|----------------------------------------|-----|--------|---|--|
|              | Esaminati                              |   | Ido | nei | Esan                                   | Ide | Idonei |   |  |
|              | MF                                     | F | MF  | F   | MF                                     | F   | MF     | F |  |
| 2º anno      | 0                                      | 0 | 0   | 0   | 0                                      | 0   | 0      | 0 |  |
| 3º anno      | 0                                      | 0 | 0   | 0   | 0                                      | 0   | 0      | 0 |  |
| 4º anno      | 0                                      | 0 | 0   | 0   | 0                                      | 0   | 0      | 0 |  |
| 5° anno      | 0                                      | 0 | 0   | 0   | 0                                      | 0   | 0      | 0 |  |

L'esame di idoneità per l'accesso al primo anno della scuola secondaria di I grado si svolge presso una scuola secondaria di I grado (C.M. 35 del 26/3/2010 e D.L vo 297/1994)

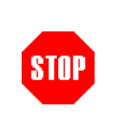

Il valore dei candidati idonei MF ed F deve essere sempre minore o uguale ai candidati esaminati.

## 4.6 Inserire/Modificare i Dati relativi al numero di giorni di sospensione dell'attività didattica (Sezione C)

L'ultima sezione della rilevazione è volta a monitorare il numero di giorni di sospensione dell'attività didattica per l'intera giornata, nell'ambito del normale calendario scolastico, e le motivazioni che hanno determinato la chiusura della scuola: elezioni, eventi naturali, cause tecniche, motivi igienici, ecc.

#### NUMERO GIORNI DI SOSPENSIONE DELL'ATTIVITA' DIDATTICA PER L'INTERA GIORNATA, NELL'AMBITO DEL NORMALE CALENDARIO SCOLASTICO, DOVUTO A CAUSE DI FORZA MAGGIORE

| Sospensione dovuta a :                    | n. giorni |
|-------------------------------------------|-----------|
| - elezioni politiche e/o amministrative   | 0         |
| - eventi naturali (sisma,alluvioni,neve,) | 0         |
| - cause tecnico-igieniche                 | 0         |
| - altro                                   | 0         |

## 5 Salvare i Dati delle Rilevazioni degli Esiti Fianli degli Scrutini

Il salvataggio dei dati avviene selezionando il pulsante Salva posto in ogni pagina sia in alto che in basso.

| Attraverso il pulsante ' <b>Salva</b> ',<br>presente sia in alto che in<br>basso in tutte le pagine, è                                                                                                    | Codice Scuola:<br>Ministero dell'Istruzione, dell'Università e della <u>Ricerca</u><br>Direzione generale per gli <u>Studi la Pzogrammazione</u> e per i Sistemi Informativi<br>Dipartimento per l'Istruzione                                                                                                    | Indistra saver rational (Salva)                                              |
|----------------------------------------------------------------------------------------------------|----------------------------------------------------------------------------------------------------|------------------------------------------------------------------------------|
| possibile effettuare il<br>salvataggio ed inoltrare al<br>sistema informativo centrale le<br>informazioni inserite (complete<br>o parziali).                                                                                                    | SCIOLA PRIMARIA         ESTO FINALE DECLI SCRUITINI ANNO SCOLASTICO 2008/09         Codice isbituzione primerale:         Codice scuola:       RMEEDO1         Indrizzo E-mail:       Denominazione:         Nome e Cognome del Dirigente Scolastico:       Nome e Cognome del Responsabile della         Tel:       Fax:         EMail:       EMail:         Sito web della scuola:       www.scuola         Codice Scuola:       www.scuola                                                                                                    | compilazione :<br>Indietro senza salvaria (Salva)                            |
| Se al salvataggio le<br>informazioni inserite dalla<br>scuola sono coerenti tra loro, il<br>sistema indirizzerà l'utente alla<br>pagina di riepilogo.<br>I flag associati alle sezioni in<br>cui sono stati inseriti dei dati,<br>diventerà automaticamente<br>verde. | Codice Scuola: RMEE00101V   PER COMPILARE LE SINGOLE SEZIONI PREMERE I RELATIVI PULSANT  Anegrafica  Anegrafica  Sudenti per anno di corsa  Sudenti per anno di corsa  Sudenti per trologia di linterrutione di frequenza  Sudenti per trologia di linterrutione di frequenza  Sudenti per trologia di linterrutione di frequenza  Candidati serieni - Sami di dionestà  R <sup>®</sup> di gioni di aspensione delle attività didattiche  Xuuoto ✓Compilato  Latti della sezione sono stati salvati. Attenzione, acquisizione dati non completata per | Anteprima di Stampa<br>STATO COMPILAZIONE<br>*<br>*<br>*<br>*<br>*<br>*<br>* |
| In alternativa, qualora ci siano<br>delle incoerenze nei dati<br>inseriti tra le varie sezioni, al<br>salvataggio appariranno                                                                                                    | B1 - ESITI DEGLI SCRUTINI<br>Scrutinati Ammessi<br>alla classe<br>successiva<br>MF F MF F<br>1° anno<br>2° anno<br>8 8 12 3<br>2° anno<br>8 8 4 3                                                                                                    |                                                                              |

salvataggio appariranno opportuni diagnostici che forniscono indicazioni su dove rettificare i dati.

Qualora l'utente desideri <u>non</u> salvare i dati, selezionare il pulsante "**Indietro senza** salvare"

|                                                                      |          |          | succe    | ssiva     |                                                                   |
|----------------------------------------------------------------------|----------|----------|----------|-----------|-------------------------------------------------------------------|
|                                                                      | MF       | F        | MF       | F         |                                                                   |
| 1º anno                                                              | 8        | 8        | 12       | 3         |                                                                   |
| 2º anno                                                              | 8        | 8        | 4        | 3         |                                                                   |
| 39 Windows Internet Explorer<br>40 Anmessi alla classe successiva (1 | MF) 1° A | nno dell | a sezion | e B1 deve | essere minore o uguale a Scrutinati (MF) 1º Anno della sezione B1 |
| Totale                                                               | 40       | 40       | 27       | 15        |                                                                   |
| di cui:                                                              |          |          |          | 1.0       |                                                                   |

Indietro senza salvare Salva

# 6 Stampare i Dati delle Rilevazioni degli Esiti Finali degli Scrutini

Al termine dell'inserimento, si consiglia di effettuare una stampare dei dati inseriti sul web e conservarne una copia cartacea anche al fine di un successivo riscontro.

| Attravorso il pulsanto                                                                                                    | Codice Scuola: RMEE00101V                                                                                                    |                                                                              |                                   |                            | Anteprima di Stampa      |  |  |
|----------------------------------------------------------------------------------------------------|----------------------------------------------------------------------------------------------------|------------------------------------------------------------------------------|-----------------------------------|----------------------------|--------------------------|--|--|
| 'Anteprima di stampa',<br>presente in alto a destra in<br>tutte le pagine, apparirà<br>una versione stampabile<br>della scheda. | PER COMPILARE LE SINGOLE SEZIONI PREMERI                                                                                                    | STATO COMPILAZIONE                                                           |                                   |                            |                          |  |  |
|                                                                                                    | Anagrafica Anagrafica                                                                                                    | ×                                                                            |                                   |                            |                          |  |  |
|                                                                                                    | Studenti per a     A1 - A2     Studenti per t                                                                                                    | anno di corso<br>tipologia di interruzione di frequenza                      | •                                 |                            | ××                       |  |  |
|                                                                                                    | ■ Esiti degli scr.<br>B1 - C ■ Candidati est<br>■ № di giorni di                                                                                                    | utini<br>reni - Esami di idoneità<br>i sospensione delle attività didattiche | 9                                 |                            | ××××                     |  |  |
|                                                                                                    | XVuoto VCompilato                                                                                                    |                                                                              |                                   |                            | Anteprima di Stampa      |  |  |
|                                                                                                    | I dati della sezion                                                                                                    | e sono stati salvati. Attenzio                                               | one, acquisizione dat             | i non completata per alcun | e sezioni.               |  |  |
| Sulla successiva pagina di<br>visualizzazione dei dati                                                                          | pubblica. Istruzi                                                                                                    | one.it                                                                       |                                   |                            | Il portale dei servizi - |  |  |
|                                                                                                    | area riservata                                                                                                    | -                                                                            |                                   | The second                 | Monator della Indelan In |  |  |
|                                                                                                    | Ministero dell'Istruzione, dell'Università e della Ricerca<br>Direzione generale per gli Studi la Programmazione e per i Sistemi Informativi<br>Dipartimento per l'Istruzione |                                                                              |                                   |                            |                          |  |  |
| precedentemente salvati                                                                                                    |                                                                                                    | SCUOLA<br>ESITO FINALE DEGLI SCRUTIN                                         | PRIMARIA<br>VI ANNO SCOLASTICO 20 | 08/09                      |                          |  |  |
| selezionare il pulsante                                                                                                    | Codice istituzione principale:<br>Codice scuola:                                                                                                    | RMEE                                                                         | Denominazione:<br>Denominazione:  |                            | 7                        |  |  |
| Stampa.                                                                                                    | Indirizzo E-mail con cui viene abitualmente cont<br>Conferma indirizzo E-mail:                                                                                                | tattata la scuola :                                                          |                                   |                            | <b>.</b>                 |  |  |
|                                                                                                    | Nome e Cognome del Dirigente Scolastico:                                                                                                    | esponsabile della compilazione:                                              |                                   |                            |                          |  |  |
|                                                                                                    | Tel: Fax: EMail:                                                                                                    |                                                                              | Tel:<br>EMail:                    | Fax:                       |                          |  |  |

| R | Selezionando la funzione di <b>Visualizzazione Dati</b> presente sul menù dei servizi SIDI è possibile aprire una pagina di consultazione dei dati inseriti nel complesso. Anche da questa funzione è possibile effettuare una stampa. |
|---|----------------------------------------------------------------------------------------------------|
|   | Entrando nella funzione di <b>Visualizzazione Dati</b> <u>non</u> è possibile inserire o modificare quanto visualizzato.                                                                                                    |
|   | Per eventuali rettifiche, selezionare il tasto <b>Indietro</b> ed entrare nella funzione <b>Acquisizione Dati</b> presente nel menù dei servizi SIDI.                                                                                  |